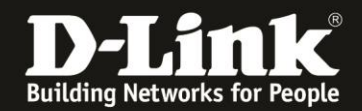

## **Connection of the DAP via DynDNS / WAN IP-Address**

The DAP Access Point has not to be in the same network like the DNH/DNC-100 is running, instead of this in another separate network and has to managed by the DNH/DNC-100.

This can be realized via a VPN connection. Or with a Port Forwarding in the router via this the DNH/DNC-100 is online.

Environment: DNH/DNC --- Router A - - - Internet - - - Router B --- DAP

In Router A is a Port Forwarding to port TCP 8443 to the IP-Address of the DNH/DNC configured.
Optional: In Router A is an alias to his dynamic WAN-IP-Address a DynDNS configured.

1. The DNH/DNC-100 in this example is configured without an added DAP. The DAP is reset o factory defaults.

2. Connect the DAP with the local network in this the DNH/DNC-100 is and start the DAP.

- 3. Login tot he setup of the DNH/DNC-100.
- 4. On the left go to menu **System Settings** and then on the top to **Connection**.
- At Device Access Address chose Other.
- Enter the DynDNS-Adresse with this the Router A is synchronized.
- The Device Access Port let at 8443.

This TCP Port 8443 you must enter as a port Forwarding in the Router A via this the DNH/DNC-100 is online.

- Click onto Save.

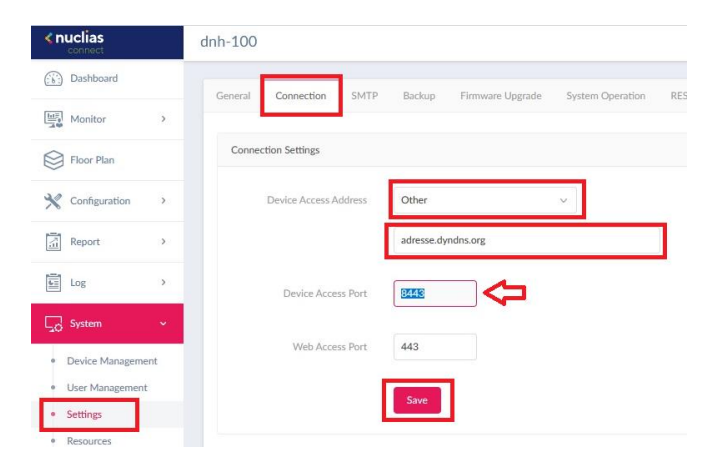

5. On the left go to menu Configuration and then Create Profile.

At the profile, into this the DAP has to be added, click onto the **Discovery-Button**, let the DAP search, find and bind it in.

| <pre>succession connect</pre> | dnh-100     |                                  |                            |                 |                  |           |         | Ĺ         | × 🔇 🔍    |
|-------------------------------|-------------|----------------------------------|----------------------------|-----------------|------------------|-----------|---------|-----------|----------|
| () Dashboard                  | All Sites ~ | All Networks V Total 1 Net       | works Total 1/1 Online APs | Total 1 Clients |                  |           |         |           | Add Netw |
| Monitor >                     | Site Name 🔺 | <ul> <li>Network Name</li> </ul> | Network ID Y Ti            | otal Devices    | Online Devices Y | Clients ~ | Profile | Discovery | Action   |
| Floor Plan                    | inis_DNH    | inis_DNH                         | 1                          |                 | 1                | 1         | RDB     | a         | e î      |
| 🗙 Configuration 🕞             |             |                                  |                            |                 |                  |           |         | Discovery |          |
| Create Profile                |             |                                  |                            |                 |                  |           |         |           |          |

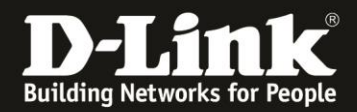

6. **Option:** After the DAP is bound into the profile, you can call the setup of this DAP and go into the menu **Status – Device Information**.

There at Server IP/Port must be the address and port number like at step 4 configured.

| 🛕 Home 🕺 Maintenan                               | ce 👻 📙 Configuration          | 👻 💝 System 🛛 👰 Logout 🛛 🛞 Help                  |  |  |  |  |
|--------------------------------------------------|-------------------------------|-------------------------------------------------|--|--|--|--|
| DAP-2610                                         | Device Information            |                                                 |  |  |  |  |
| Basic Settings     Status     Device Information | Ethernet MAC Address:         | Firmware Version:v2.01809<br>f4:8c:eb:88:87:a0  |  |  |  |  |
| Client information                               | Wireless MAC Address(2.4GHz): | Primary: f4:8c:eb:88:87:a0                      |  |  |  |  |
| Channel Analyze                                  |                               | SSID 1~7: f4:8c:eb:88:87:a1 ~ f4:8c:eb:88:87:a7 |  |  |  |  |
| 🕀 🂓 Statistics                                   | Wireless MAC Address(5GHz):   | Primary: f4:8c:eb:88:87:a8                      |  |  |  |  |
| Et Dog                                           |                               | SSID 1~7: f4:8c:eb:88:87:a9 ~ f4:8c:eb:88:87:af |  |  |  |  |
|                                                  | Ethernet                      |                                                 |  |  |  |  |
|                                                  | IP Address                    | 192.168.1.227                                   |  |  |  |  |
|                                                  | Subnet Mask                   | 255.255.255.0                                   |  |  |  |  |
|                                                  | Gateway                       | 192.168.1.1                                     |  |  |  |  |
|                                                  | DNS                           | 192.168.1.1                                     |  |  |  |  |
|                                                  | Wireless (2.4GHz)             |                                                 |  |  |  |  |
|                                                  | Network Name (SSID)           | inis_DNH                                        |  |  |  |  |
|                                                  | Channel                       | 9                                               |  |  |  |  |
|                                                  | Data Rate                     | Auto                                            |  |  |  |  |
|                                                  | Security                      | WPA2-Auto-Personal / Auto                       |  |  |  |  |
|                                                  | Wireless (5GHz)               |                                                 |  |  |  |  |
|                                                  | Network Name (SSID)           | inis_DNH                                        |  |  |  |  |
|                                                  | Channel                       | 40                                              |  |  |  |  |
|                                                  | Data Rate                     | Auto                                            |  |  |  |  |
|                                                  | Security                      | WPA2-Auto-Personal / Auto                       |  |  |  |  |
|                                                  | Device Status                 |                                                 |  |  |  |  |
|                                                  | CPU Utilization               | 1%                                              |  |  |  |  |
|                                                  | Memory Utilization            | 39%                                             |  |  |  |  |
|                                                  | Nuclias Connect               |                                                 |  |  |  |  |
|                                                  | Connection Status             | Connect                                         |  |  |  |  |
|                                                  | Server IP/PORT                | dyndns.org:8443                                 |  |  |  |  |
|                                                  | Group ID                      | F907-99900DB4-11E9A4FF-8B47                     |  |  |  |  |

7. Disconnect the DAP from this network now and bring it to the external network, where it has to work.

There start the DAP and take sure that the DAP has internet access.

8. Back to the place where the DNH/DNC-100 is running.

Log in to the DNH/DNC-100 again and go into the menu **Monitor** – **Access Point**. The DAP has to be listed with status **green**. So the DAP at the external network is connected to the DNH/DNC-100.

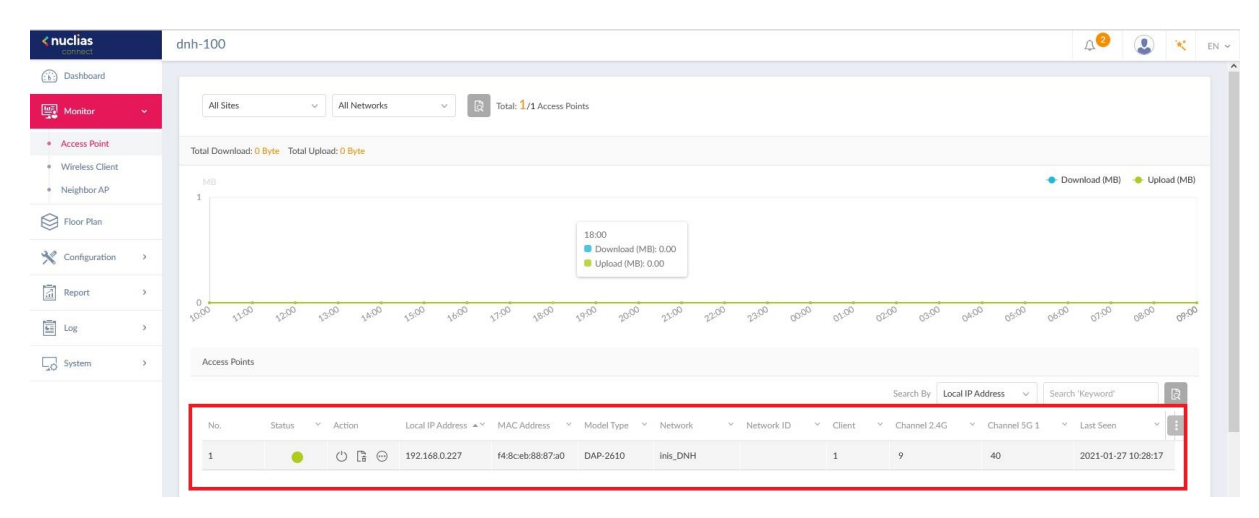

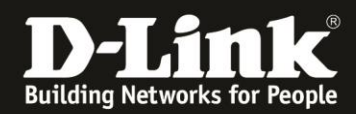

**Example:** A WLAN client is connected to this external DAP. It will be listed in the DNH/DNC-100 as connected client.

| <b>¢nuclias</b>                 | dnh-100                                               |                     |                                              |                         | Q2 🔇<br>EN              |
|---------------------------------|-------------------------------------------------------|---------------------|----------------------------------------------|-------------------------|-------------------------|
| Dashboard                       | Connected Clients Blocked Clients                     |                     |                                              |                         |                         |
| Monitor ~                       | Total 1 Connected Clients                             | All Sites 🗸         | All Networks V All Clients                   | Search By MAC Address   | Search 'Keyword'        |
| Access Point                    |                                                       |                     |                                              |                         |                         |
| Wireless Client                 | No. Action Network VIP Address A VMAC Address V       | Auth Type Y Channel | <ul> <li>RSSI (dBm)</li> <li>Band</li> </ul> | Y SSID Y AP MAC Addr    | ess 🐣 Last Seen 🗠       |
| <ul> <li>Neighbor AP</li> </ul> | 1 inis DNH 192 148.0.190 c8.47-33-19-28-32            | Disabled 40         | -60 5GHz 1                                   | inis DNH f4-8creb-88-87 | -10 2021-01-27 10:30:47 |
| Floor Plan                      | * 1 <sub>18</sub> ms_0 174.100.0.170 C0.17.00.1740.04 | Distortes TV        | 5012 1                                       | 14.04.00.00             | LOLL OF L' MOOT         |

## Please attend this:

Every DAP, this you add to the DNH/DNC-100 now, this will get this Server-IP.

If you want to add local DAPs subsequently now, please set the **Device Access Address** Back to the local IP-address of the DNH/DNC-100 and save this setting. See step 4.

This has no effect to the already running external DAPs. Also not when you make changes in the Profile. All DAPs will take over the changes, also the external DAPs.

The Server-IP can't be changed subsequently in the DAPs.